# Register for Warrior Winterfest 2024 Event Scribe

1 Navigate to <u>https://wosc.powerupsports.com/</u>

#### 2 Click "Teams & Tournaments"

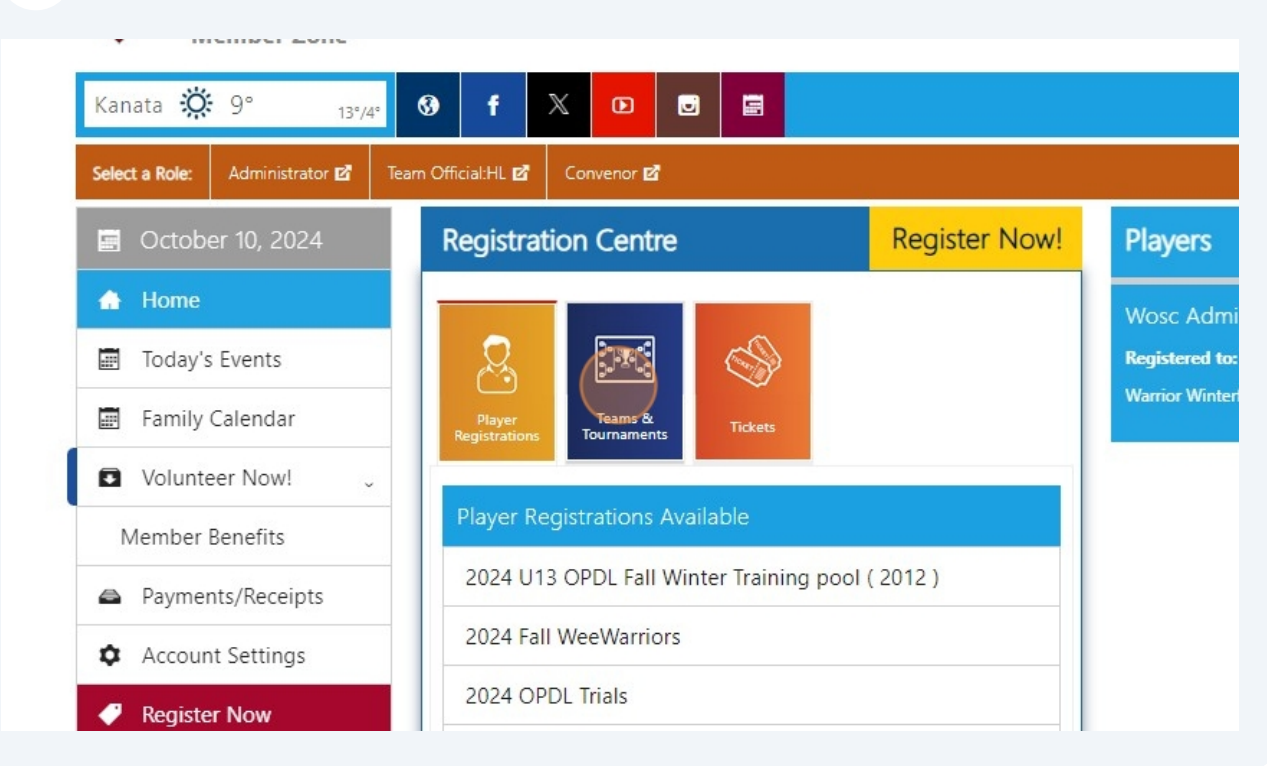

Click "Warrior Winterfest 2024"

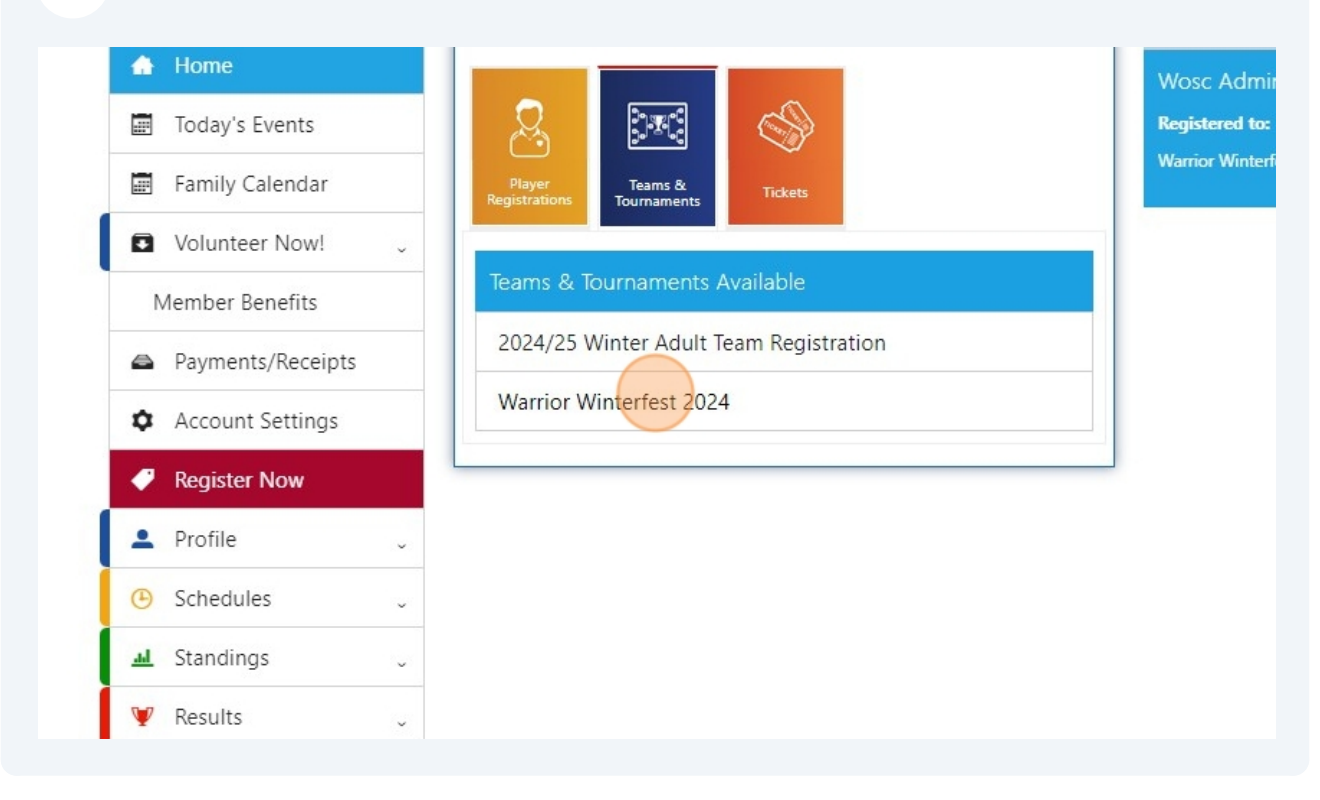

| 4 0       | Click here.                    |                      |                  |
|-----------|--------------------------------|----------------------|------------------|
| et » Ste  | ditional Info » Payment Method | ds <sup>» Step</sup> | ment             |
| tions     |                                | See More             | Products 🗸       |
|           | Desel                          | ect All · Sho        | w All · Hide All |
| Tournam   | ent                            |                      | ~                |
| Adult Tea | m Registration                 |                      | ~                |
| est 2024  |                                |                      | ~                |
| ed        | Go To Basket Add Selec         | ted Progra           | ms to Basket     |
|           | Looking For Something Else?    |                      |                  |
| ations    | Team Registrations             | Ticket               | s                |
|           |                                |                      |                  |
|           |                                |                      |                  |

### 5 Click here.

| tions                                                                                                    | See More Products                              |
|----------------------------------------------------------------------------------------------------|------------------------------------------------|
|                                                                                                    | Deselect All $\cdot$ Show All $\cdot$ Hide All |
| Tournament                                                                                                    | ~                                              |
| Adult Team Registration                                                                                                    | ~                                              |
| st 2024                                                                                                    |                                                |
| Vinterfest is a festival running on 3 separate we<br>2015) - <b>December 1st</b><br>2016 to 2013) - <b>December 8th</b><br>/2013) - <b>December 15th</b><br>: (3), 35 minute games. | eekends in December:                           |
| ed Go To Basket Add                                                                                                    | d Selected Programs to Basket                  |

| <b>6</b> Click here.                                                                |          |
|-------------------------------------------------------------------------------------|----------|
| Vinterfest is a festival running on 3 separate weekends in Dec                      | ember: ^ |
| 2015) - December 1st                                                                |          |
| 2016 to 2013) - December 8th                                                        |          |
| /2013) - December 15th                                                              |          |
| e (3), 35 minute games.                                                             |          |
| DSC Warrior Winterfest                                                              |          |
| aining                                                                              | \$360.00 |
| Winterfest will run Sunday December 1st at the Ottawa Sooners Megadome .tsville).   |          |
| DSC Warrior Winterfest                                                              |          |
| aining                                                                              | \$360.00 |
| r Winterfest will run Sunday December 1st at the Ottawa Sooners Megadome :tsville). |          |
| DSC Warrior Winterfest                                                              |          |
|                                                                                     |          |

Click "Add Selected Programs to Basket"

7

| DSC Warrior Winterfest                                                              |                |
|-------------------------------------------------------------------------------------|----------------|
| ining                                                                               | \$360.00       |
| r Winterfest will run Sunday December 8th at the Ottawa Sooners Megadome :tsville). |                |
| DSC Warrior Winterfest                                                              |                |
| ining                                                                               | \$360.00       |
| r Winterfest will run Sunday December 8th at the Ottawa Sooners Megadome :tsville). |                |
| Go To Basket Add Selected Prog                                                      | rams to Basket |
| Looking For Something Else?                                                         |                |
| ations Team Registrations Tic                                                       | :kets          |
|                                                                                     |                |
|                                                                                     |                |
|                                                                                     |                |

#### 8 Click "Check Out"

Click this text field.

| >>          | Step 2<br>Basket » | Step 3<br>Additional Info » Step 4<br>Payment Methods » Step 5<br>Payment                                                                                                    |
|-------------|--------------------|----------------------------------------------------------------------------------------------------|
| Re<br>dm    | egistrat<br>hin    | (2016) WOSC Warrior Winterfest                                                                                                    |
| וי<br>ntact | 8                  | Please select below, whether yourself, or another individual, is the Primary<br>Contact for this Team. If you have selected another individual, please enter<br>their Email Address in the field provided. *The Primary Contact will be given<br>access to Manage the Team.<br>I am the Primary Contact.<br>Submit |

### Click this radio button.

| Today's Events   |   | Toom Pogist                           | ration                                                                                                    |
|------------------|---|---------------------------------------|----------------------------------------------------------------------------------------------------|
| Family Calendar  |   |                                       | lation                                                                                                    |
| Volunteer Now!   | ~ | WOSC ADMIN<br>Warrior Winterfest 2024 | BU09 (2016) WOSC Warrior Winterfest                                                                                                    |
| Member Benefits  |   | Team Name:                            | WOSC BU9                                                                                                    |
| Payments/Receipt | s | Primary Contact:                      | Please select below, whether yourself, or another individual, is the Prin<br>Contact for this Team. If you have selected another individual, please of<br>their Email Address in the field provided *The Primary Contact will be |
| Account Settings |   |                                       | access to Manage the Team.                                                                                                    |
| Register Now     |   |                                       | I am the Primary Contact. is the Primary C                                                                                                    |
| Profile          | ~ |                                       | Submit                                                                                                    |
| Schedules        | v |                                       |                                                                                                    |
| . Standings      | v |                                       |                                                                                                    |
| Results          | Ŷ |                                       |                                                                                                    |
| Facilities       | J |                                       |                                                                                                    |

#### Click this button.

|                  |   | Wosc Admin              |                                                                                                    |
|------------------|---|-------------------------|----------------------------------------------------------------------------------------------------|
| olunteer Now!    | ~ | Warrior Winterfest 2024 | 3U09 (2016) WOSC Warrior Winterfest                                                                                                    |
| nber Benefits    |   | Team Name:              | WOSC BU9                                                                                                    |
| ayments/Receipts |   | Primary Contact:        | Please select below, whether yourself, or another individual, is the Primary<br>Contact for this Team. If you have selected another individual, please enter<br>their Email Address in the field provided. *The Primary Contact will be give<br>access to Manage the Team. |
| egister Now      |   |                         | I am the Primary Contact.                                                                                                    |
| ofile            | ~ |                         | Submit                                                                                                    |
| hedules:         | v |                         |                                                                                                    |
| andings          | ~ |                         |                                                                                                    |
| esults           | v |                         |                                                                                                    |
| icilities        | ~ |                         |                                                                                                    |
| upport           |   |                         |                                                                                                    |

## Select the "T1" option.

| . 🖻 Convenor 🖻                   |                            |                           |                     |   |
|----------------------------------|----------------------------|---------------------------|---------------------|---|
| se » Step 2 » Step 2 A           | tep 3<br>Additional Info » | Step 4<br>Payment Methods | » Step 5<br>Payment |   |
| stionnaire for Wo                | osc Admin                  |                           |                     |   |
| or Winterfest 2024               | BU09 (2016) WOS            | C Warrior Winterfes       | t                   |   |
| h tier would you like to registe | er for?                    | Tier 1                    | ~                   | • |
|                                  |                            |                           | Submit              |   |
|                                  |                            |                           |                     |   |
|                                  |                            |                           |                     |   |
|                                  |                            |                           |                     |   |

#### 13 Click "Submit"

| ent Methods <sup>»</sup> Pa | yment           |
|-----------------------------|-----------------|
|                             |                 |
|                             |                 |
| rior Winterfest             |                 |
| Tier 1                      | ~               |
|                             |                 |
|                             | Submit          |
|                             |                 |
|                             |                 |
|                             |                 |
|                             |                 |
|                             |                 |
|                             | Tior Winterfest |